## How To Uninstall On Window 7

These steps will need to be preformed by a user with Full Administrative Rights.

To uninstall SPS Self-Contained on Windows 7, do the following:

**Step 1)** Start -> All Programs -> Financial Management Service -> Secure Payment System - Self Contained (SPS-SC) and then right click on "Change Secure Payment System - Self Contained (SPS-SC)" and select "Run as administrator".

**Step 2)** If prompted, enter Username/Password and then click on "Yes" button in the "User Account Control" pop-up.

**Step 3)** Click on "Next" button in the Secure Payment System - Self Contained (SPS-SC) - InstallShield Wizard" and proceed with the "Remove" option.